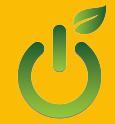

| - | - | - |   |   |
|---|---|---|---|---|
| _ |   |   |   |   |
| - | _ | _ | _ | 1 |
| - | _ | _ | _ |   |
| _ |   |   |   |   |

# No Internet? No Problem!

### Work Offline at Home With Chromebooks

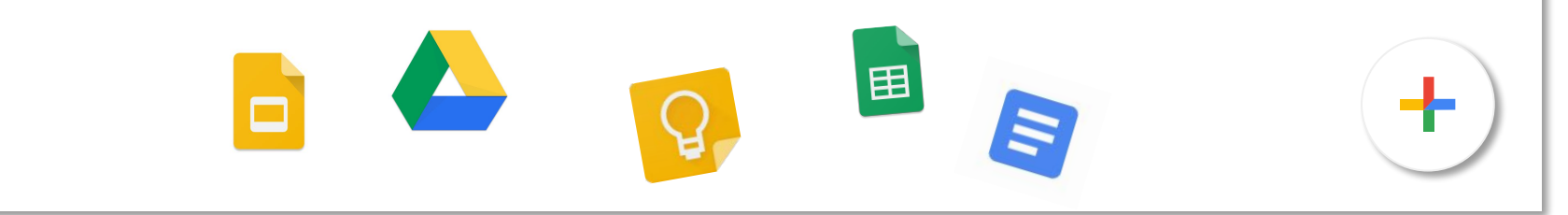

The hamburger button is linked to the next slide.

## Directions will cover:

- Google Drive settings.
- Downloading a document, image, etc. for offline work.
- □ Syncing work at school.
- Erasing downloaded content.
- □ Save to Google Drive extension

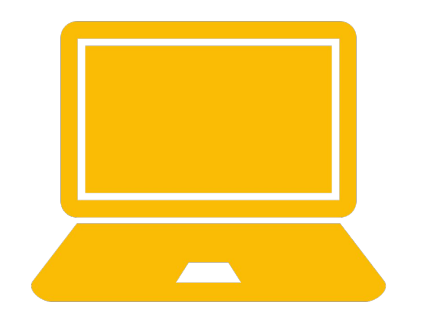

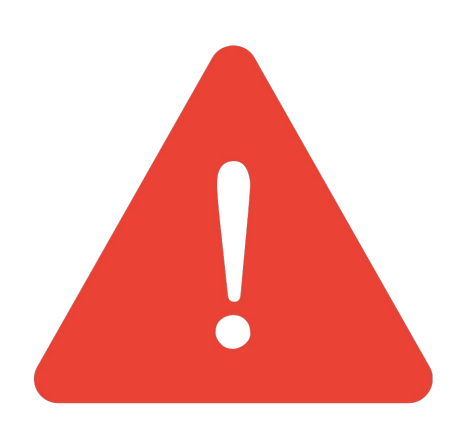

### Attention:

You must have access to the Internet (wifi) to set up offline access!

All setup using these directions should happen at school.

## 1. Adjust Google Settings

| Language | Change language settings                                                                                                    |
|----------|----------------------------------------------------------------------------------------------------|
| Offline  | Create, open and edit your recent Google Docs, Sheets, and Slides files on this device while offline Not recommended on public or shared computers. Learn more |

### Step 1: Google Drive

- Go to Google Drive Settings
- Locate the **Offline** section on the page.
- Check the box next to Sync Google Docs, Sheets, Slides & Drawings

## Step 2:

Settings for Save Google Docs, Sheets, & Slides Offline

- Go to Google Drive
- Right click the Google Docs, Sheets, or Slides file you want to save offline.
- <u>Turn on "Available</u> <u>Offline."</u>

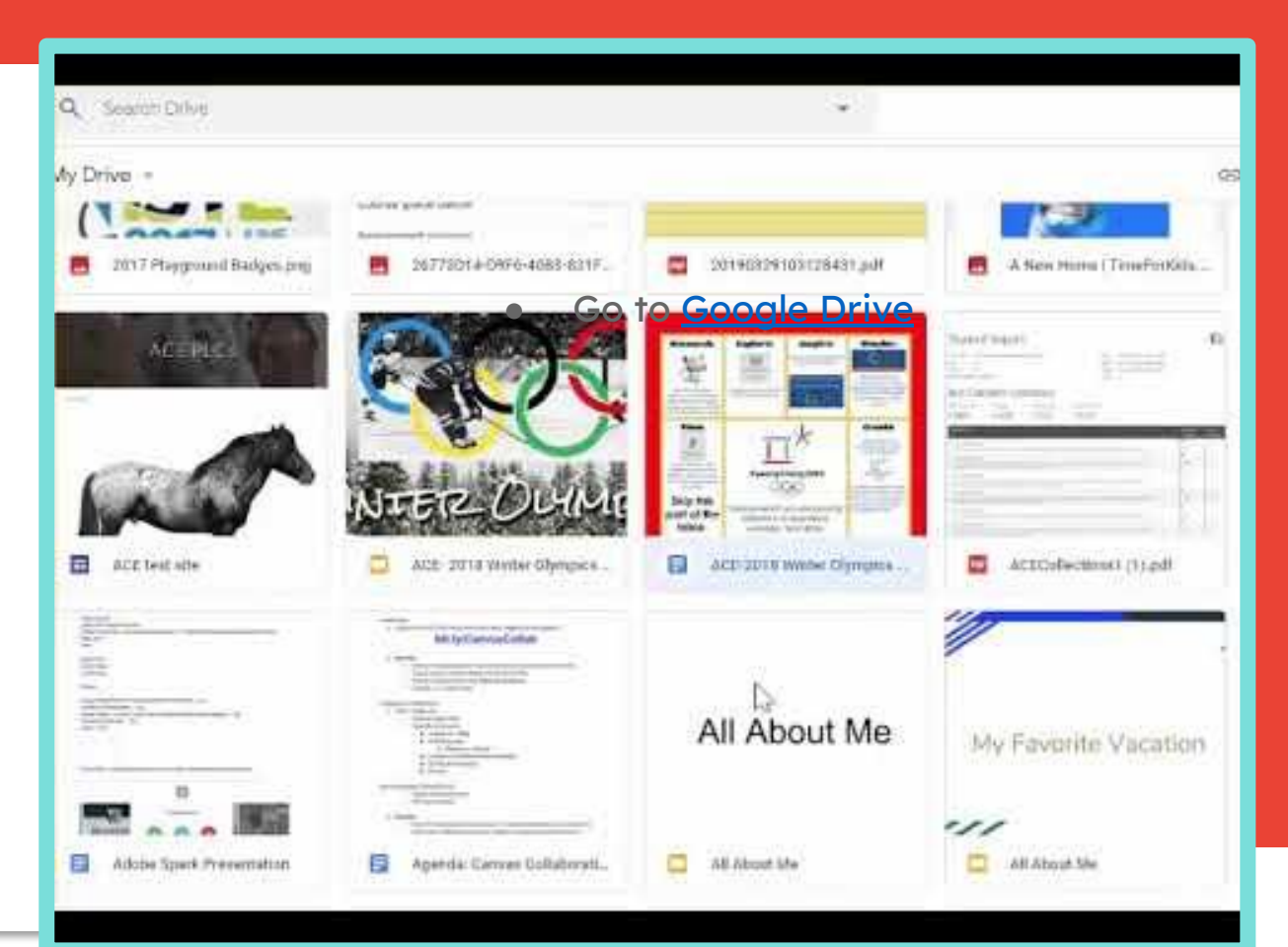

# 2. Work Offline at Home

11

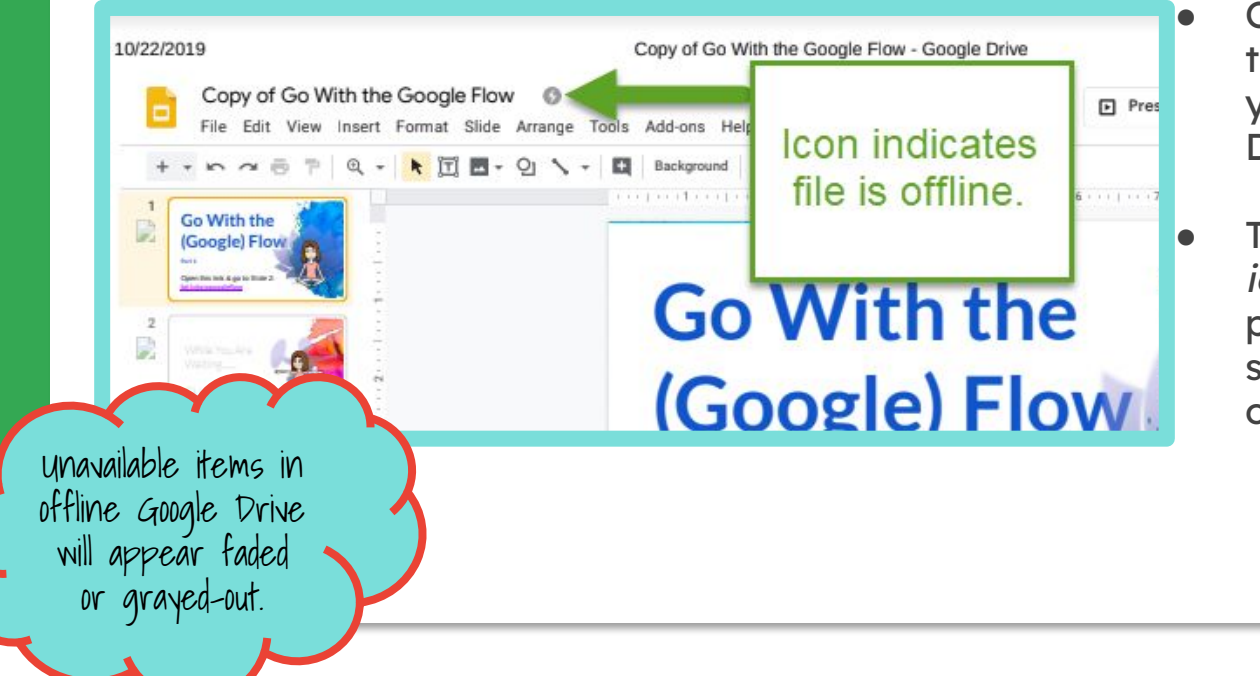

- Go to <u>Google Drive</u> (works even if computer is offline)
  - Open the file you want to work on from within your offline Google Drive.
  - The little *lightning bolt icon* beside the presentation's title shows you're working offline.

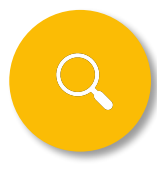

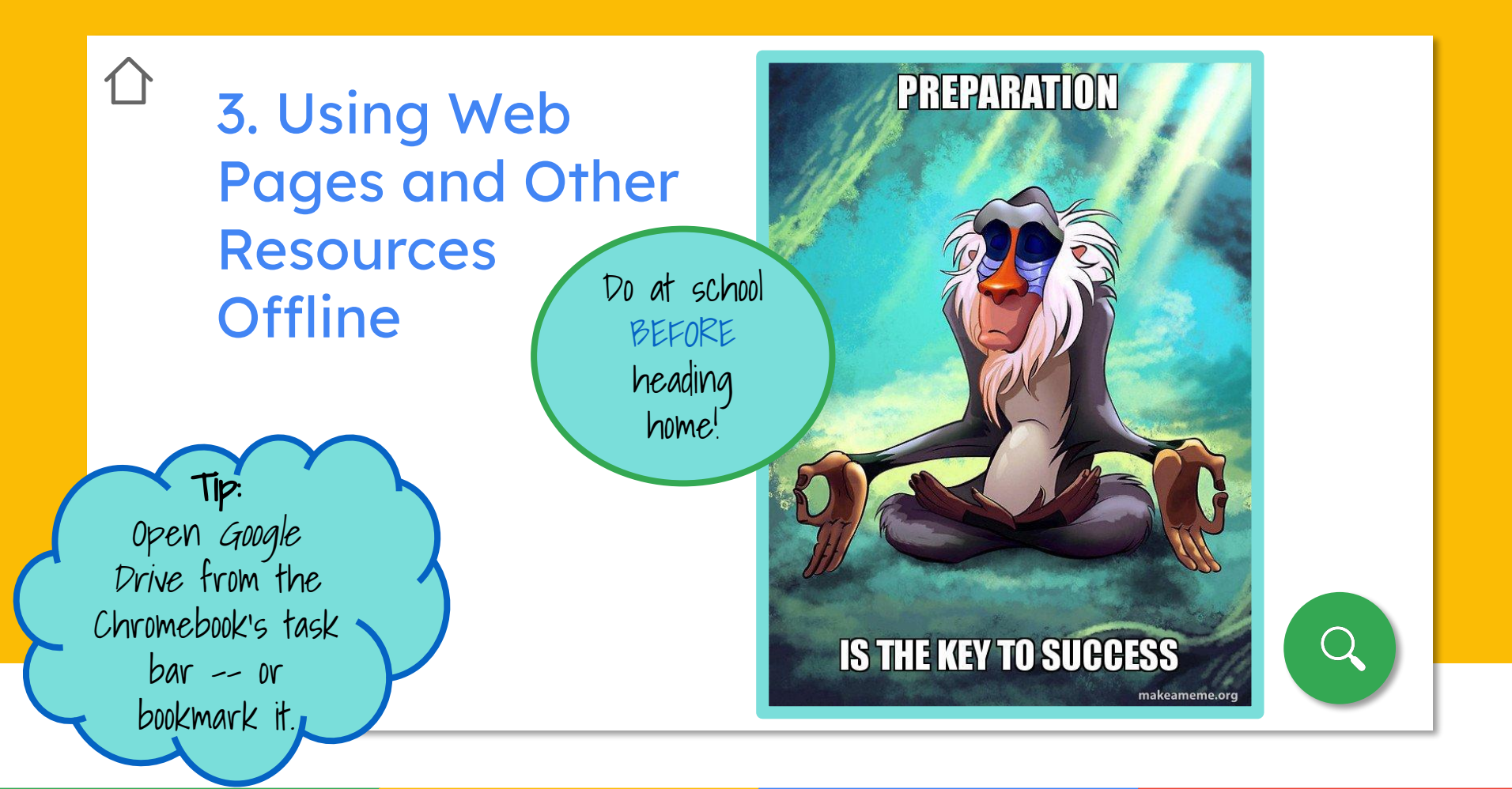

## Save Web Pages as PDF

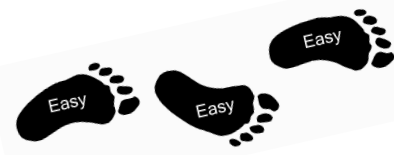

- When you find an article or website you want to save, you can press *Ctrl + P.*
- To do so, press the buttons *Ctrl* + *P* (control button & P button at the same time)
  - Pros

11

- **easiest** way to read information;
- saves directly into your
  Google Drive or the Downloads area of your
   Chromebook's Files;
   Select Save
   as PDF for downloads or Save
   to Google Drive for Drive.

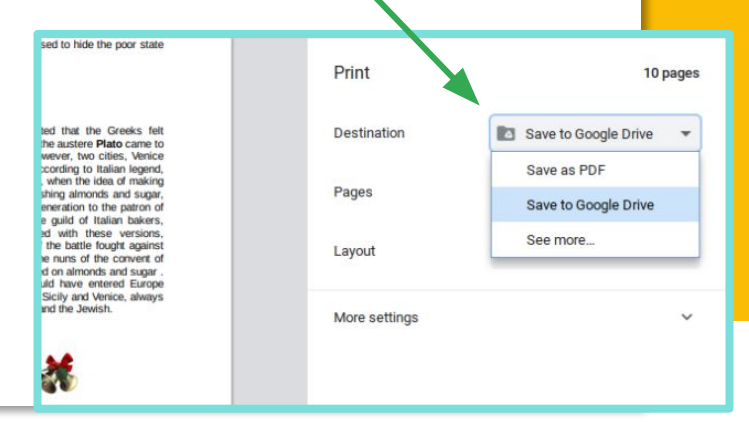

#### Cons

- may sometimes black out areas where images, graphics, and videos are located. If these items are needed, download them separately.
- for image-heavy pages, make sure the entire page has loaded before turning it into a PDF.

### Time Tip: Create a file in Google Drive. Label it Offline Use, or something like that, and save these items there.

### Note:

Students are encouraged to use *Save to Google Drive*, so they get into the habit of making resources available for offline use. HOLOCAUST

### AMERICANS AND THE HOLOCAUST

AMERICANS

Main | Americans

Holocaust history raises important questions about what Europeans could have done to stop the rise of Nazism in Germany and its assault on Europe's Jews. Questions also must be asked of the international community, including the United States.

What did the US government and the American people know about the threats posed by Nazi Germany? What responses were possible? And when?

This exhibition examines the motives, pressures, and fears that shaped Americans' responses to Nazism, war, and genocide.

mericans participate in an anti-Nazi protest in New York after learning of the Kristallnacht attacks on Jews in ermany, November 1938.

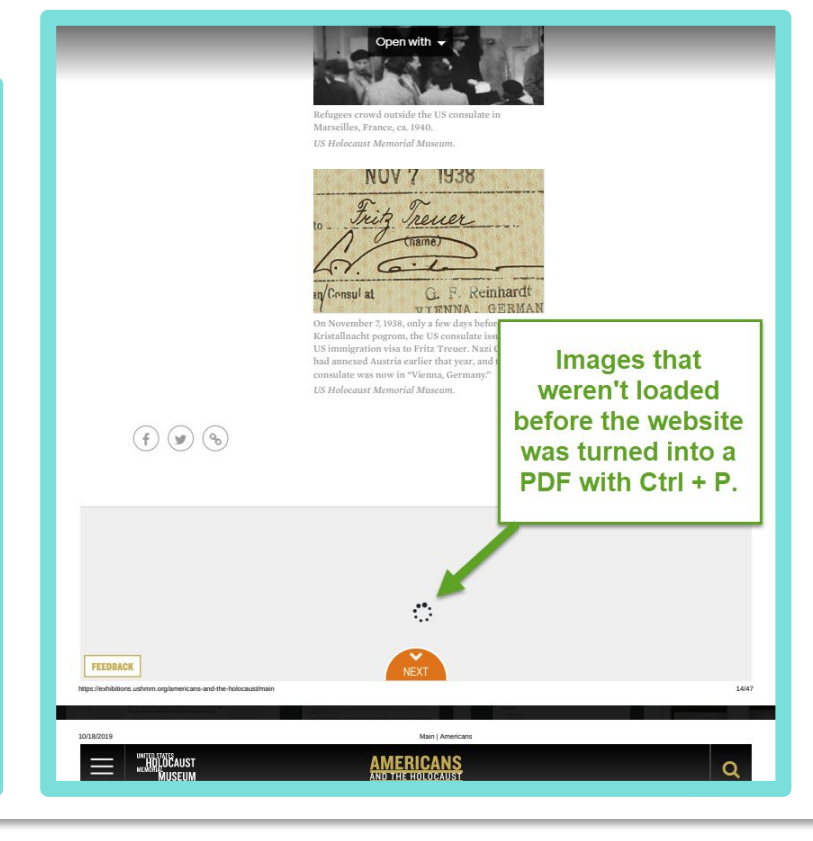

Compare to original site -- https://exhibitions.ushmm.org/americans-and-the-holocaust/main

0

PDF of Saved Canvas Page

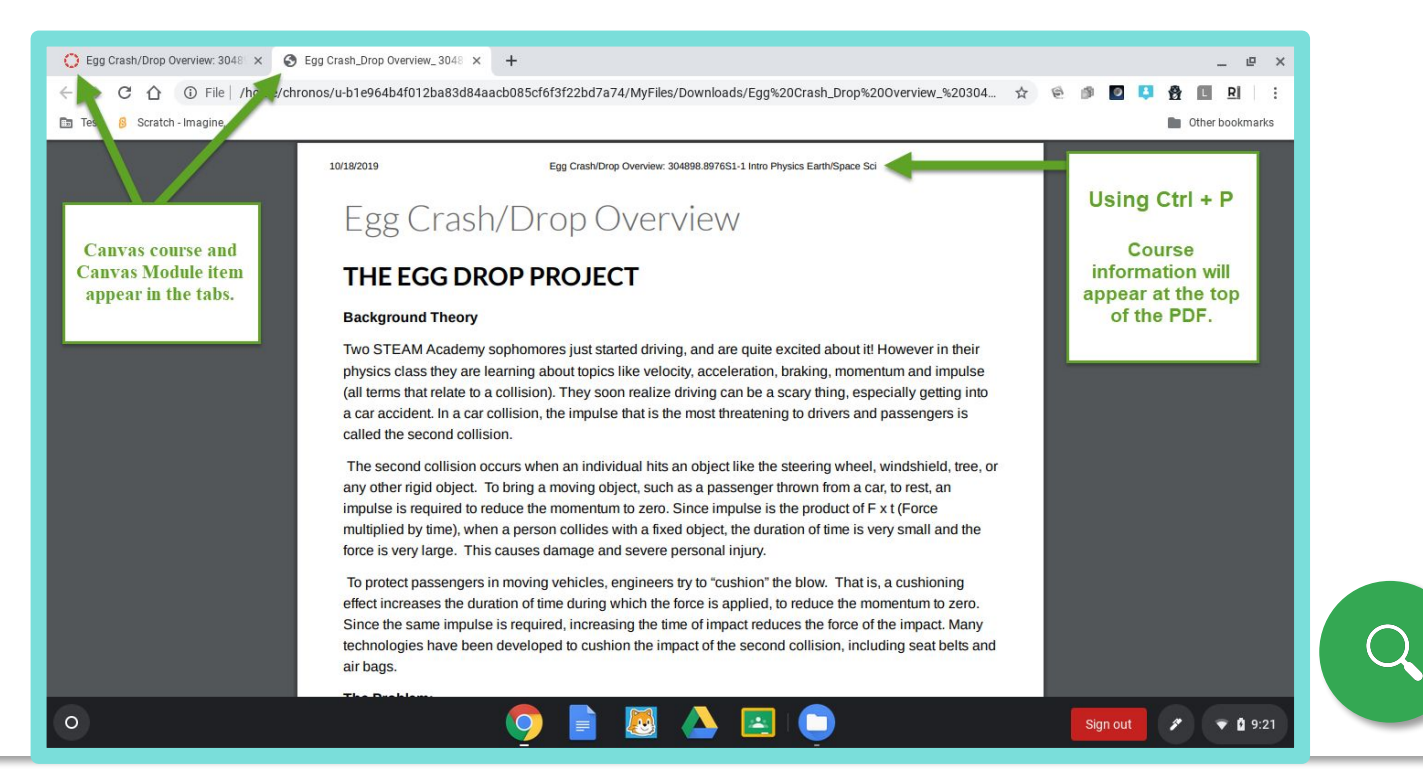

### PDF of Saved Google Classroom Material

### Note:

To use the linked Slides presentation, you will also need to make the presentation available for offline use. Eastside Tech

#### Due Oct 3

#### Collaborating with Google Slides

100 points

🚱 Paula Setser Kissick Nov 15, 2016 (Edited 1:38 PM) 🔲 Add class comment

For the December meeting of the FCPS Board of Education, Winburn Middle has been invited to present on the work that is being done with students. Ms. Ashcroft wants this to be a truly collaborative presentation, so she's asked that each student complete a slide with the following information on it:

1. An image picture related to content or work you have completed 2. A brief description of the type of work that takes place in the course

Use the link below to access the Slides presentation and then find the slide assigned to you. If you don't see a slide for your use, use one of the blank ones at the very end.

| our answer  | 0       | Missing |
|-------------|---------|---------|
| ype your an | swer    |         |
|             | Turn in |         |
|             |         |         |

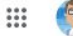

## 4. Saving Images and Videos Offline

- **Images** -- use the same process for saving web pages.
  - Videos -- downloads will depend on the video. YouTube items can't be saved into Google Drive or downloaded. For other types of videos, try using the process for saving web pages. Please note that videos take up a lot of storage, so your device may not have enough room to store that download.

Remember!

 $\square$ 

Save to Google Drive into the special folder you created and then make available for Offline use with a right click!

## 5. Syncing Offline Work to the Cloud

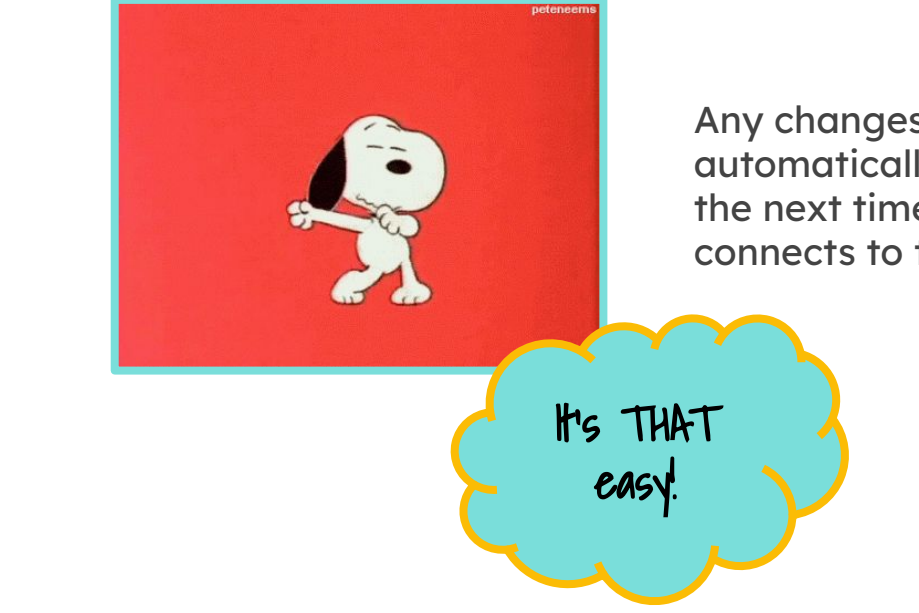

Any changes you make offline will automatically sync to Google Drive the next time your Chromebook connects to the Internet.

The home icon is linked to the first slide.

11

### 6. Chromebook Housekeeping

Downloading items for offline work means that you are storing them on the actual device. However, Chromebooks do not have a lot of storage room.

- Keep in mind that videos and images take up more space.
- Files must be deleted from the device in order to download new material.

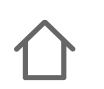

### **Delete Unneeded Chromebook Files**

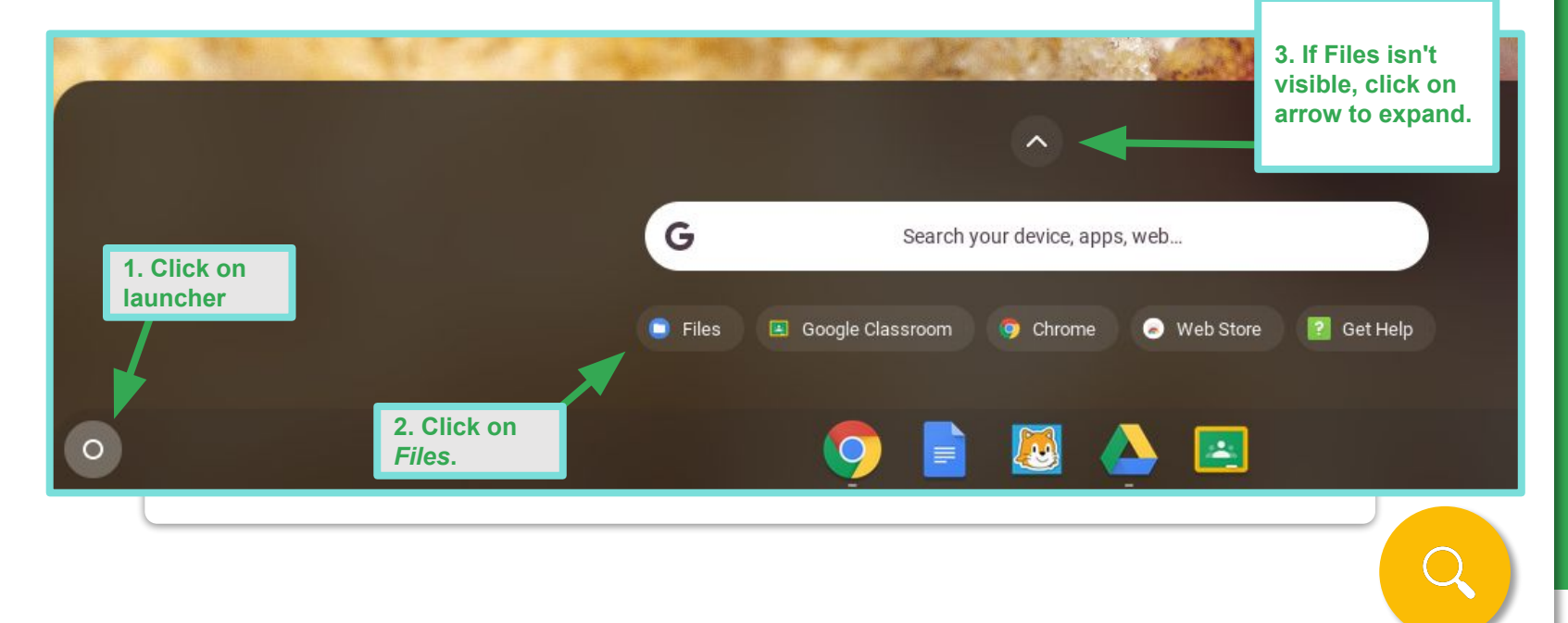

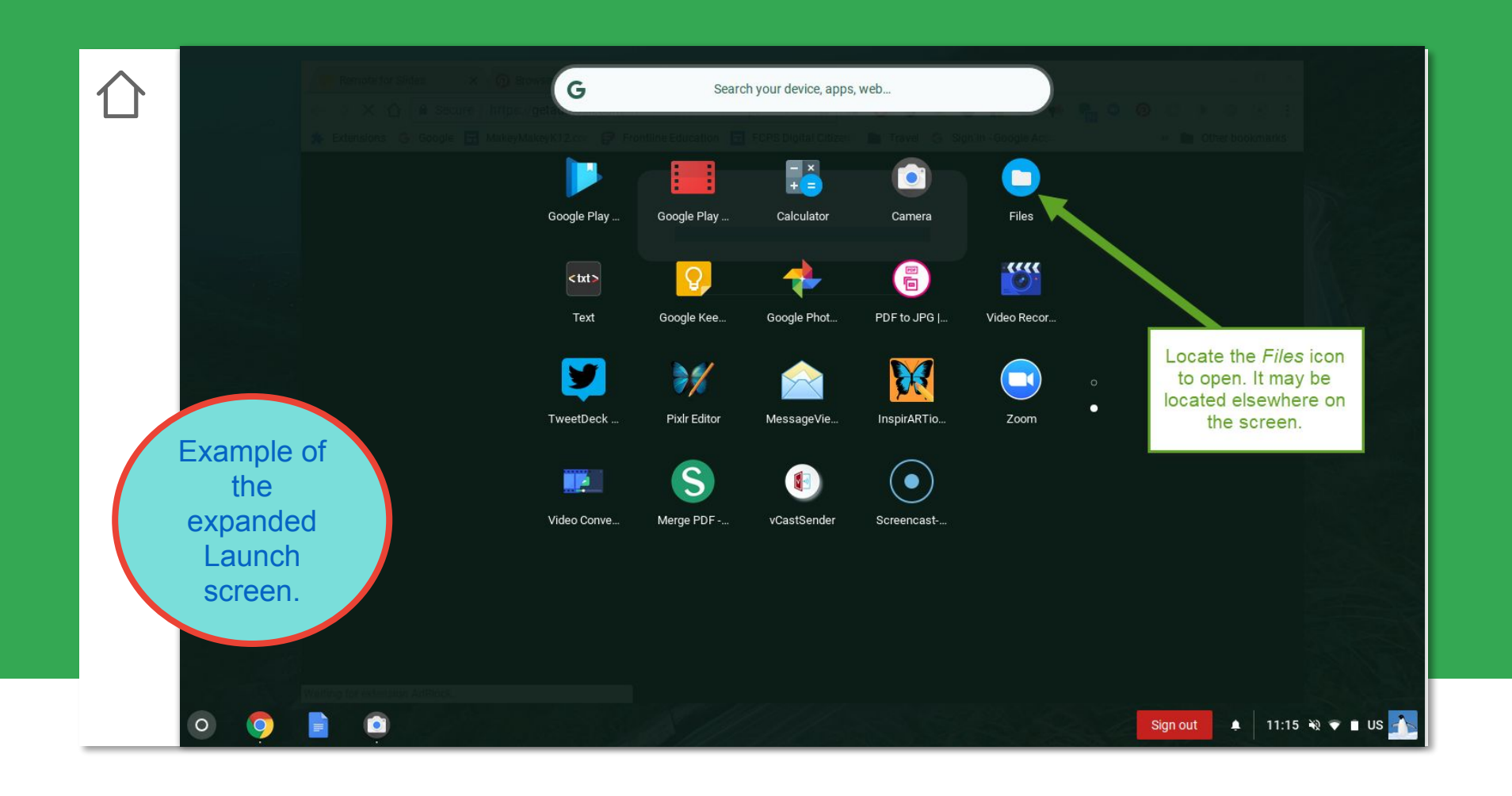

## 4. Saving Images and Videos Offline

- **Images** -- use the same process for saving web pages.
  - Videos -- downloads will depend on the video. YouTube items can't be saved into Google Drive or downloaded. For other types of videos, try using the process for saving web pages. Please note that videos take up a lot of storage, so your device may not have enough room to store that download.

Remember!

 $\square$ 

Save to Google Drive into the special folder you created and then make available for Offline use with a right click!

| Additional Option | ۱S |
|-------------------|----|
| Qfor offline work |    |
|                   |    |

The hamburger button is linked to the next slide.

## **Chromebook Extensions**

![](_page_19_Picture_1.jpeg)

![](_page_19_Picture_2.jpeg)

Offered by: Google Drive team

Extensions can be used to make work easier on the Chromebook. Click on the link below to install the following extension to your Chrome Browser.

1. <u>Save to Google Drive</u> extension -- save any web page, image, etc. directly into Drive. If you save the material directly into a special Offline folder, it can speed up making it available for use elsewhere.

**Note:** Apps and extensions are being moved out of the Google web store and into the <u>Google</u> <u>Marketplace</u>. If the links above stop working, check the Marketplace.

# Just click the button to add it to your Google Chrome browser.

![](_page_20_Picture_2.jpeg)

![](_page_20_Picture_3.jpeg)

Note: the Google Docs Offline Chrome Extension is already installed for all staff and students.

# Any installed extension icons will appear in the toolbar --located to the right of the address bar.

![](_page_21_Figure_1.jpeg)

![](_page_22_Picture_0.jpeg)

Created by: Paula Setser-Kissick, District Digital Learning Coach

# Presentation Template SlidesMania

![](_page_23_Picture_2.jpeg)

#### SlidesMania

slidesmania.com

Free themes and templates for Google Slides or PowerPoint

**Images: Unsplash** 

Please keep this slide or mention us and the other resources used on the footer of a slide

![](_page_23_Picture_8.jpeg)